## **OneLogin Account Setup**

OneLogin is secure a single sign on solution

# 1. On a computer using any web browser go to uarts.onelogin.com

Doing these first steps on a computer and not on your smart phone or tablet will make things easier later

### 2. Enter your UArts username

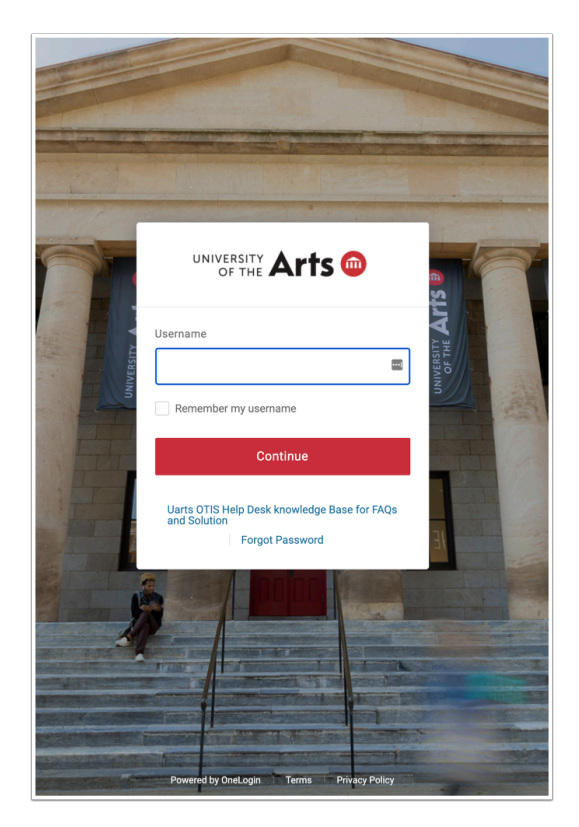

3. Enter your UArts Password.

| OF THE                                         | rts 回           |
|------------------------------------------------|-----------------|
| Jsername                                       |                 |
|                                                | Not you?        |
| Password                                       |                 |
| ••••••                                         |                 |
| Keep me signed in                              |                 |
| Contin                                         | ue              |
| Uarts OTIS Help Desk know<br>FAQs and Solution | wledge Base for |
|                                                |                 |

## 4. You will be prompted to set up 2-factor authentication. Click Begin Setup.

2-factor authentication requires an additional login credential - beyond just the username and password - to gain access to your account.

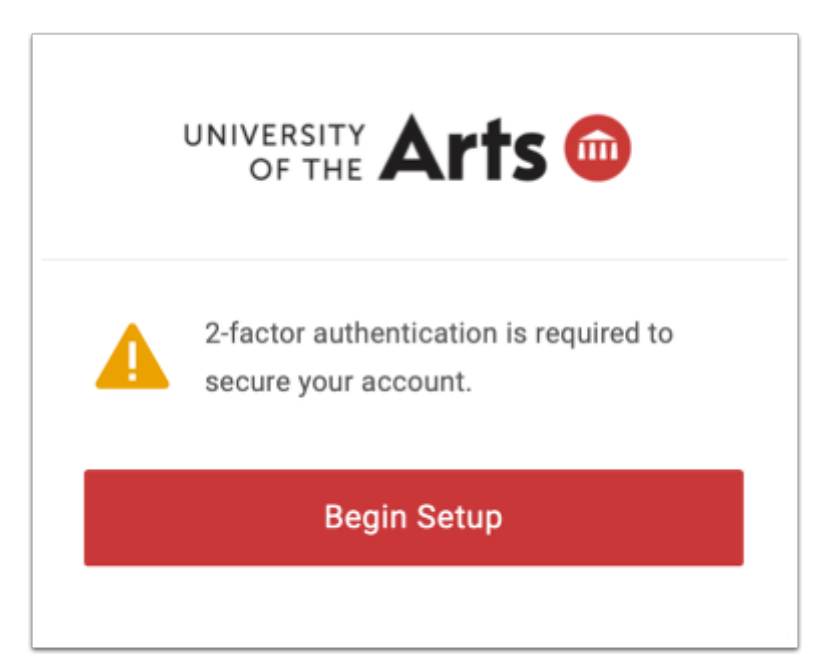

## 5. Select your primary 2-factor authentication method.

Choices for 2-factor authentication:

- OneLogin Protect Requires installing the OneLogin Protect app on your tablet or smart phone
- OneLogin SMS Uses SMS texting on your mobile phone
- OneLogin Security Questions Requires you to select and answer five security questions
- Google Authenticator Requires installing the Google Authenticator app on your tablet or smart phone

You can change and/or add any of these methods to your account later but you must have at least one.

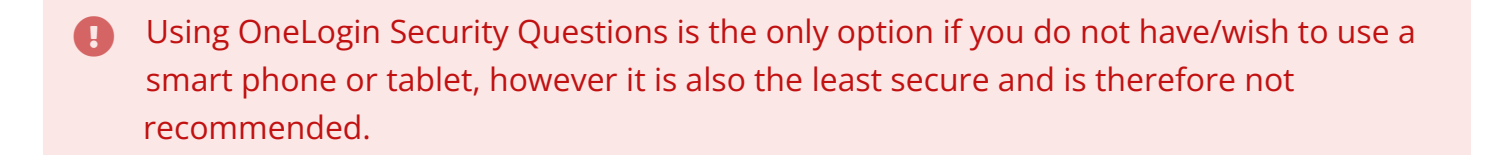

## 6. Jump to the 2-factor authentication method you wish to set up.

**OneLogin Protect** 

**OneLogin SMS** 

**OneLogin Security Questions** 

**Google Authenticator** 

## 7. OneLogin Protect

To use OneLogin Protect you will need to install the OneLogin Protect app on your smart phone or tablet

Select OneLogin Protect

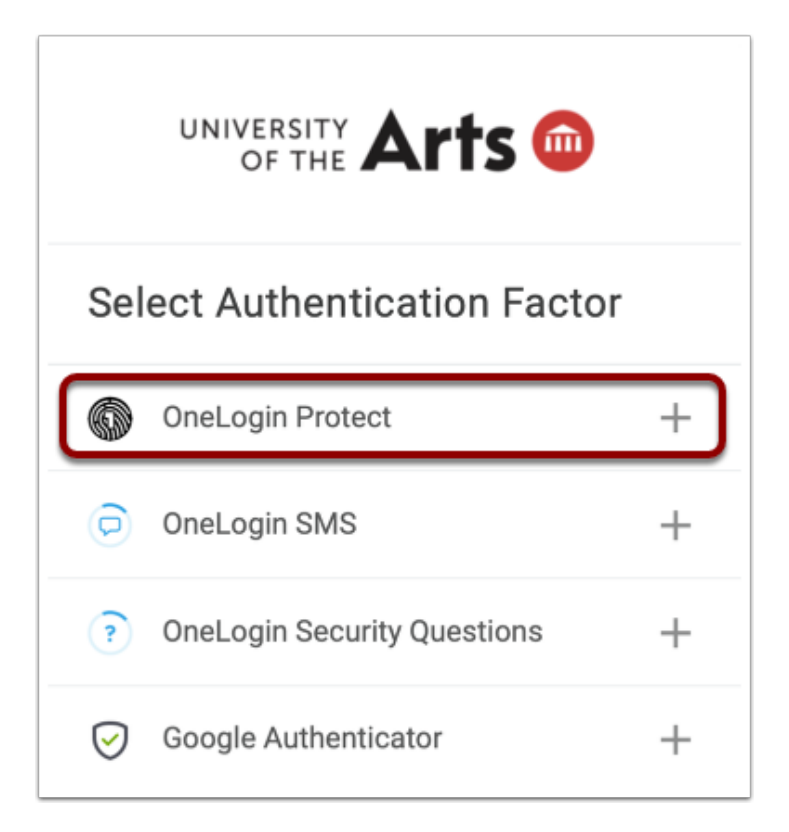

You will be prompted to download and install the OneLogin Protect app on your smart phone or tablet.

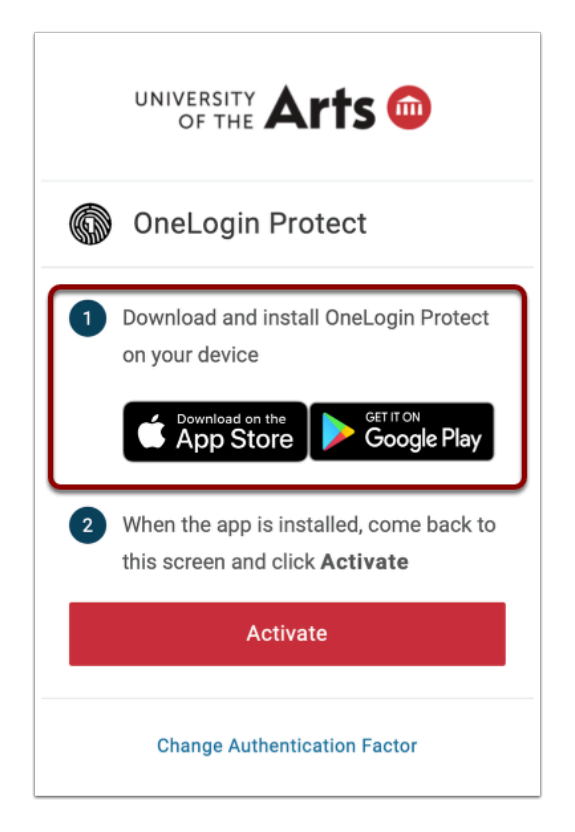

Install the OneLogin Protect app on your tablet or smart phone

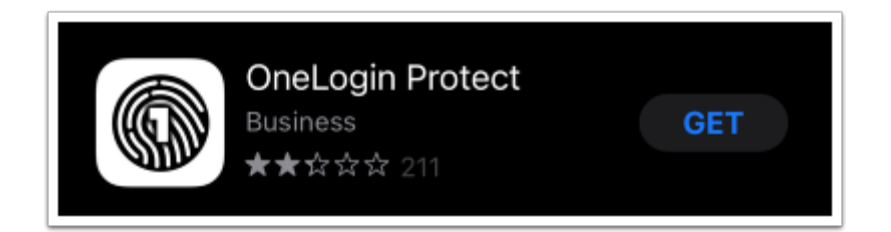

Go back to your browser and click Activate

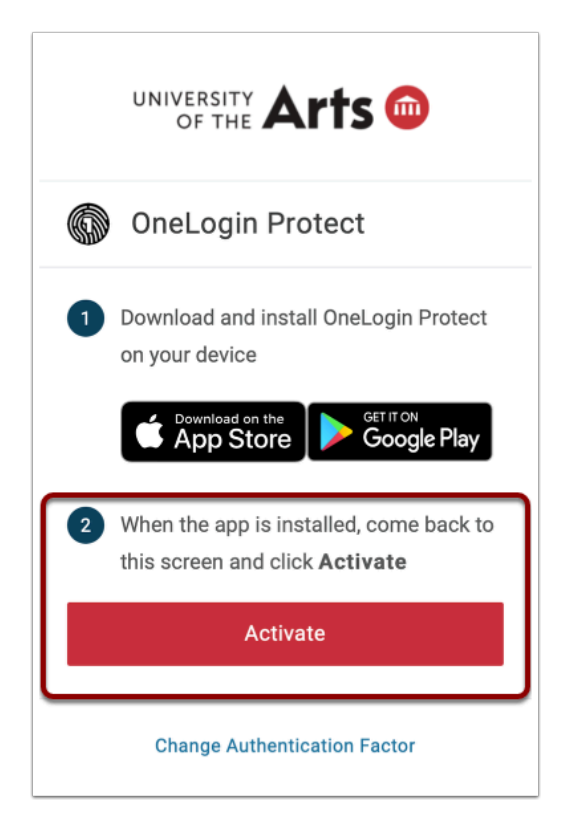

Select your device from the drop down menu

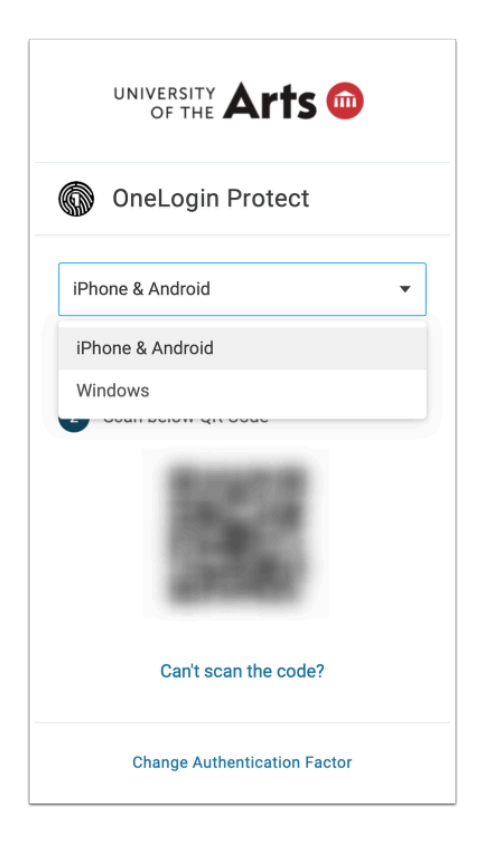

Open the One Login Protect app on your smart phone or tablet and tap the + to add an account

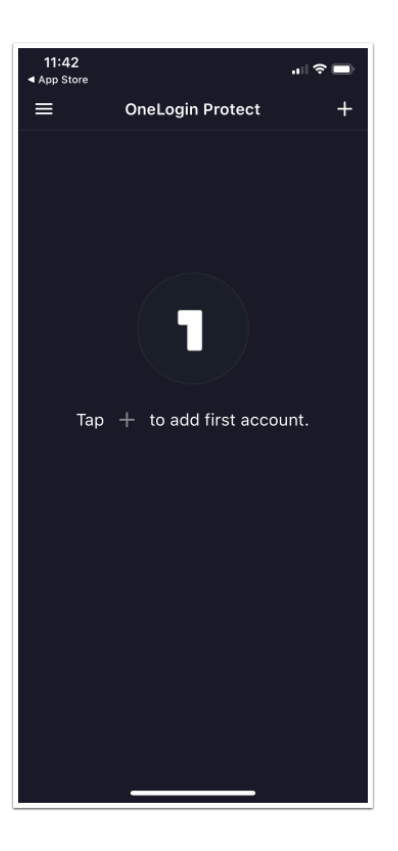

You will be prompted to scan the QR code - point your device's camera at your computer screen to frame the QR code in the blue box

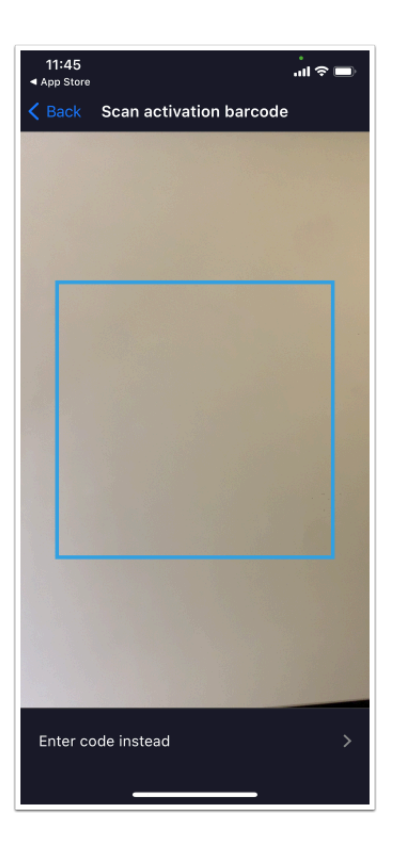

Your UArts account will now appear in your OneLogin Protect app and you will be taken to your OneLogin dashboard on your computer

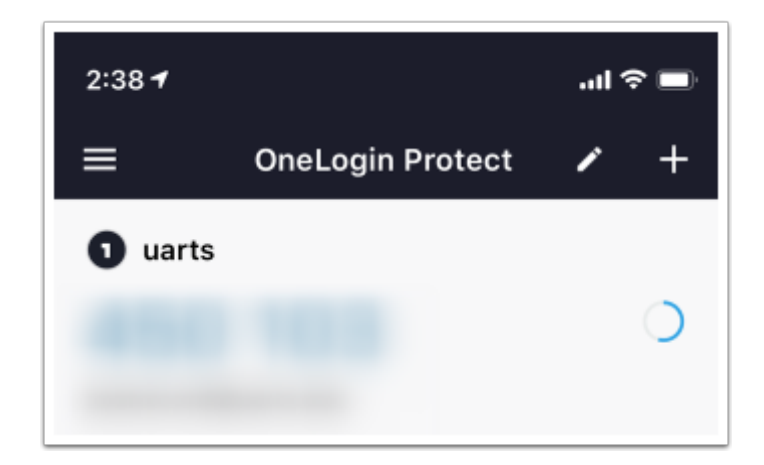

| ••• • | 🤌 D (             |                  | aurts.onelogin.com        | Ċ                 |                | ⊕ <sup>1</sup> + <sup>33</sup> |
|-------|-------------------|------------------|---------------------------|-------------------|----------------|--------------------------------|
|       | UNIVERSITY Arts 🚳 |                  |                           |                   | CT Christy     |                                |
|       |                   | Q, Search        |                           |                   |                |                                |
|       | Frequents Default |                  |                           |                   |                |                                |
|       |                   |                  | •                         |                   |                |                                |
|       | 0                 | <b>G</b> Suite   |                           | UNIVERSITY Arts 💿 |                |                                |
|       | Colleague Cloud   | G Suite Test     | Helpdesk Ticketing System | Uarts Home Page   | UnifyED Portal |                                |
|       |                   | _                |                           |                   |                |                                |
|       | <b>U</b>          | 8                |                           |                   |                |                                |
|       | VPN GlobalProtect | VPN Pulse Secure |                           |                   |                |                                |
|       |                   |                  |                           |                   |                |                                |

Back to top

Back to 2-factor authentication menu

## 8. OneLogin SMS

To use OneLogin SMS you will need to provide a mobile phone number

Message and data rates may apply depending on your plan

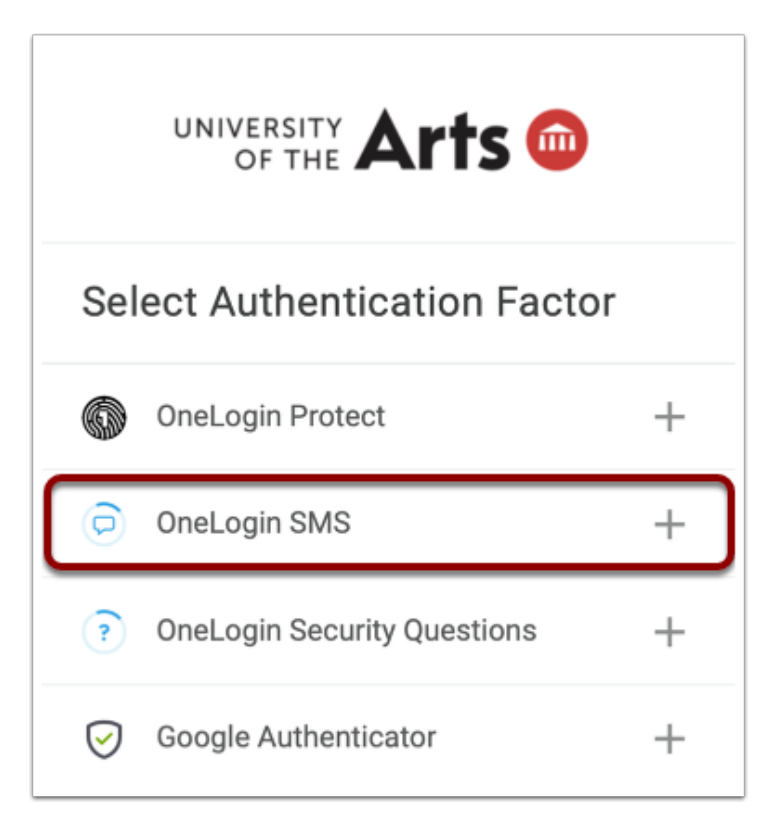

Select OneLogin SMS and type in your cell phone number and click Continue

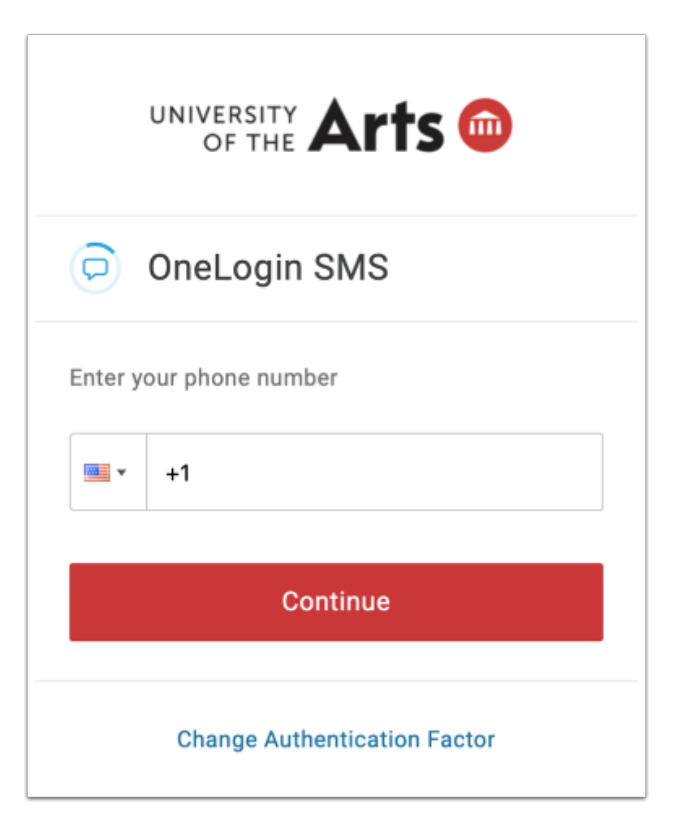

You will receive a text message containing a code

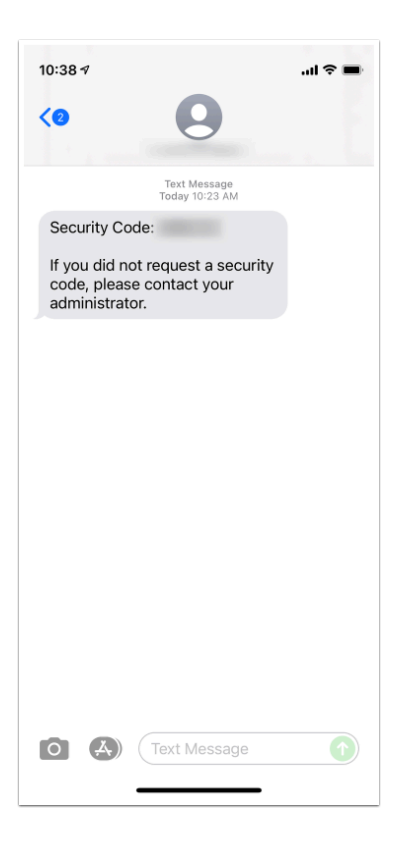

Enter the code into your web browser

| UNIVERSITY Arts                 |
|---------------------------------|
| OneLogin SMS                    |
| A confirmation code was sent to |
| Enter your confirmation code    |
| Continue                        |
| Try Again                       |
| Change Authentication Factor    |

#### You will be taken to your OneLogin dashboard on your computer

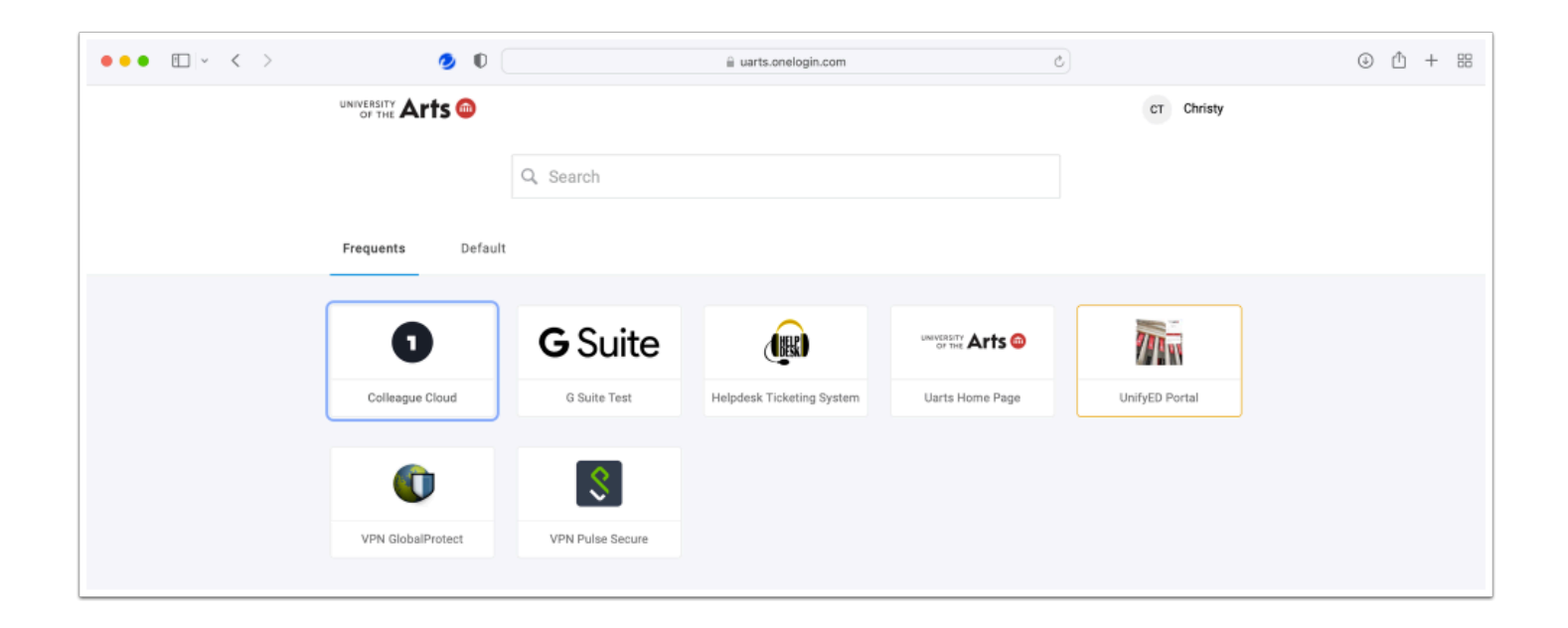

#### Back to top

Back to 2-factor authentication menu

## 9. OneLogin Security Questions

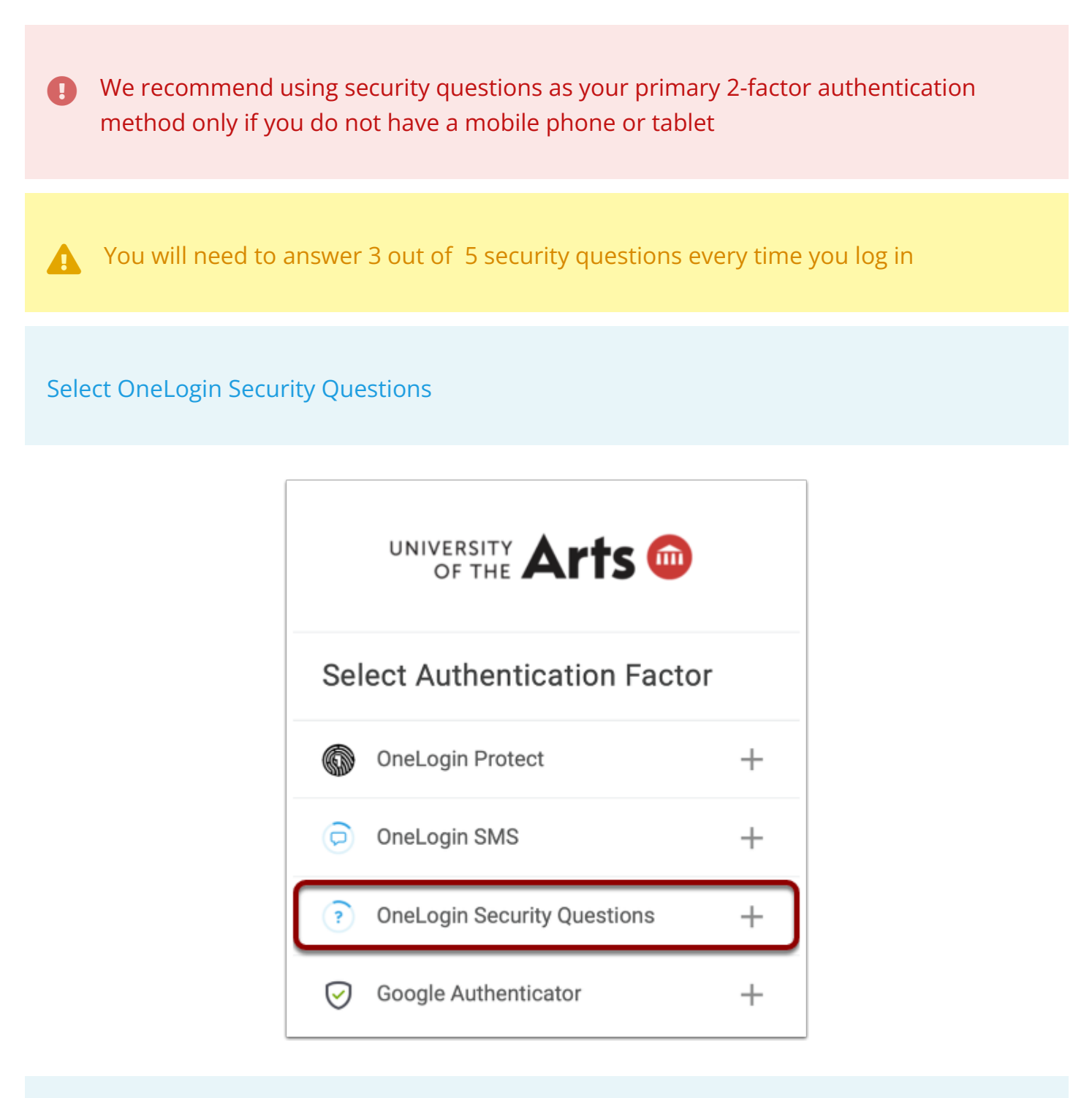

#### Select a security question from the list

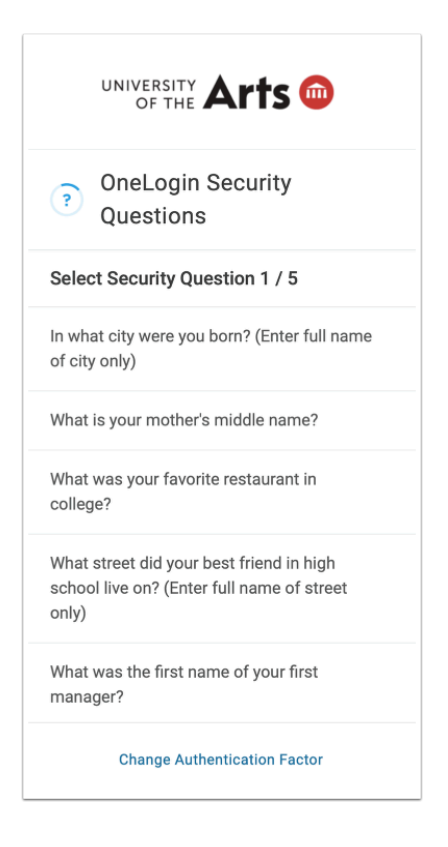

Provide an answer that you will be able to remember and click Continue

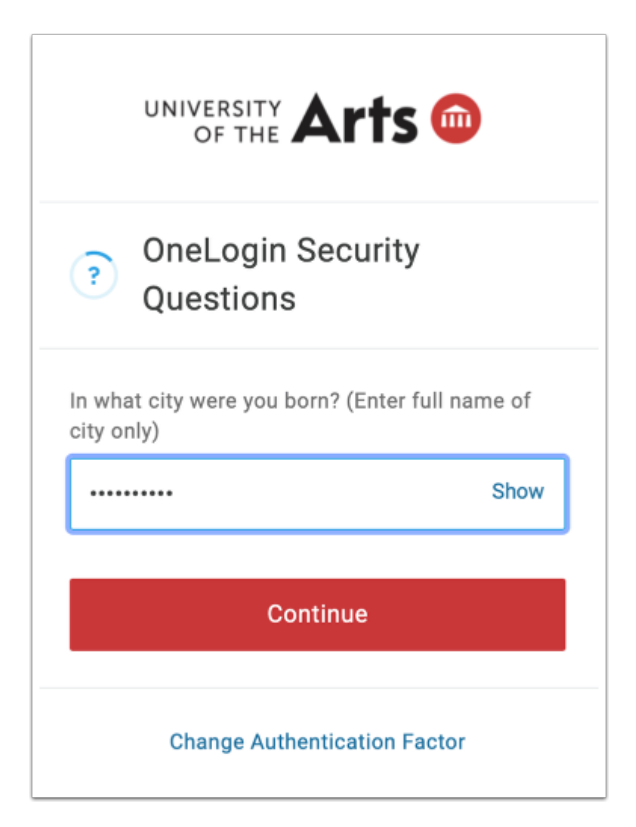

Repeat until 5 questions have been answered. You will then be taken to your OneLogin dashboard

Back to top

Back to 2-factor authentication menu

### **10. Google Authenticator**

To use Google Authenticator you will need to install the Google Authenticator app on you smart phone or tablet

Select Google Authenticator

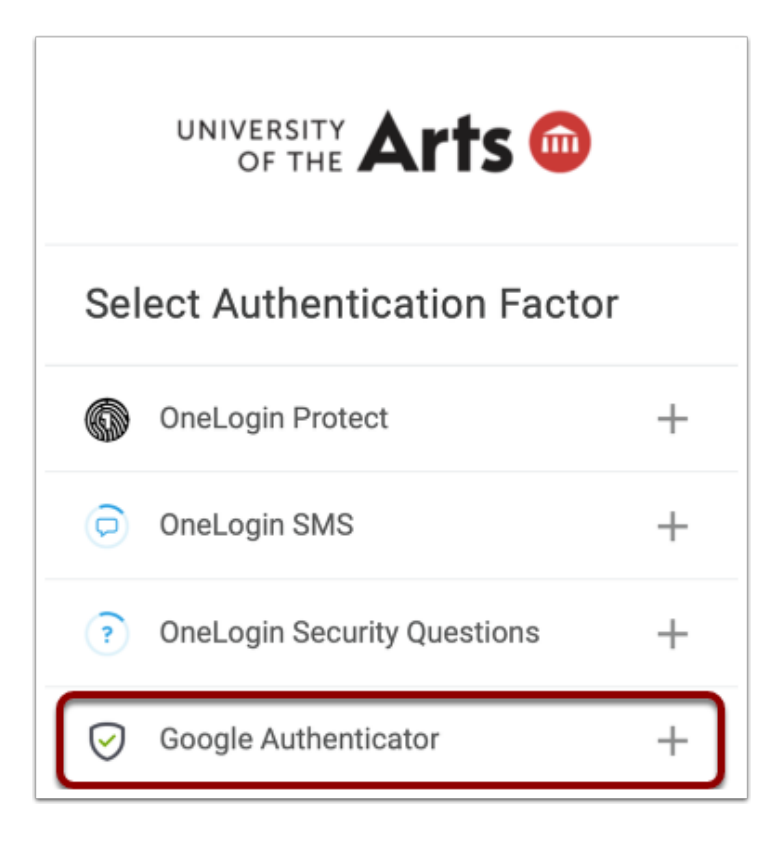

Download and install the Google Authenticator app on your smart phone or tablet

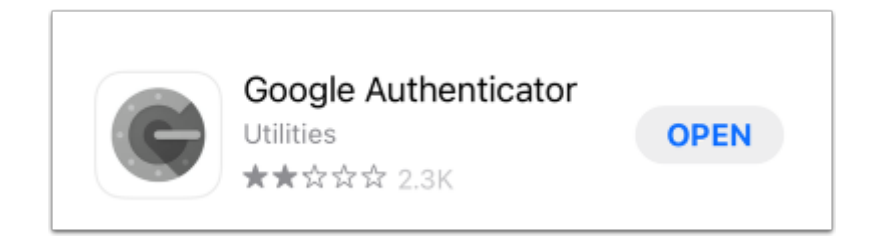

Launch the Google Authenticator app and tap Get Started

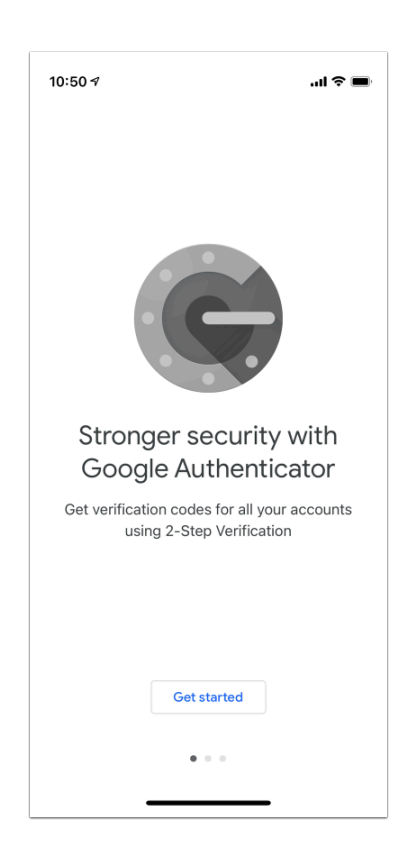

Tap Scan a QR code and scan the QR code on your computer screen

| 10:50 🕫                                                                               | .ul 🗢 🔳                                                 |
|---------------------------------------------------------------------------------------|---------------------------------------------------------|
| <                                                                                     | •••                                                     |
| 2                                                                                     |                                                         |
| Set up your first                                                                     | account                                                 |
| Use the QR code or setup key<br>(by Google or third-party servi<br>trouble, go to g.c | in your 2FA settings<br>ce). If you're having<br>co/2sv |
| Scan a QR code                                                                        |                                                         |
| 📟 Enter a setup key                                                                   |                                                         |
|                                                                                       |                                                         |
|                                                                                       |                                                         |
|                                                                                       |                                                         |
|                                                                                       |                                                         |
|                                                                                       |                                                         |
| Import existing accounts?                                                             | _                                                       |

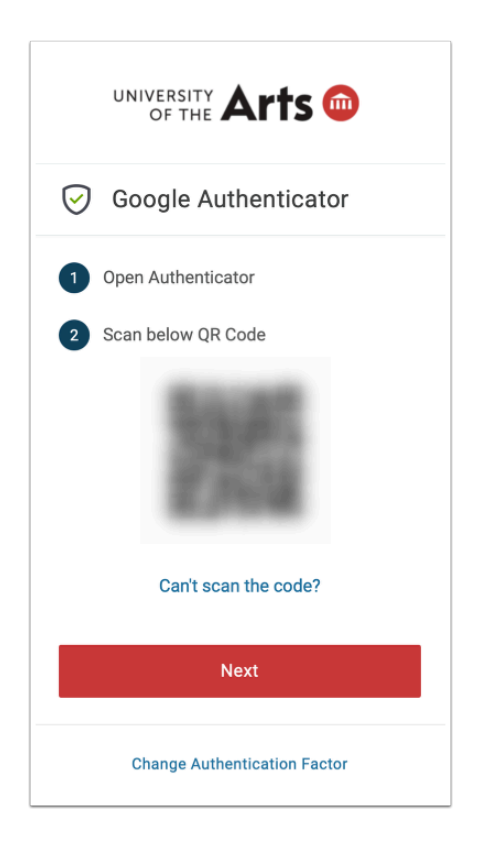

You will see your account added to the Google Authenticator app. Click Next on your browser and type in the six digit code shown on your phone

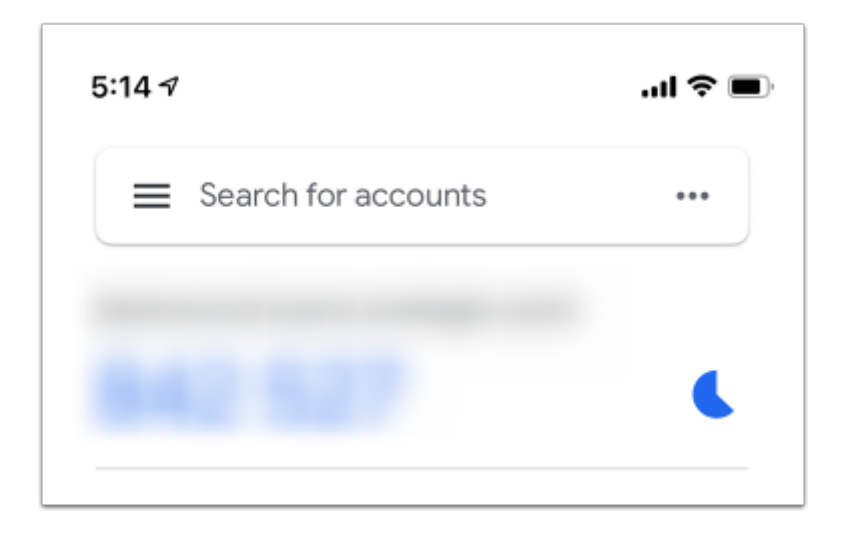

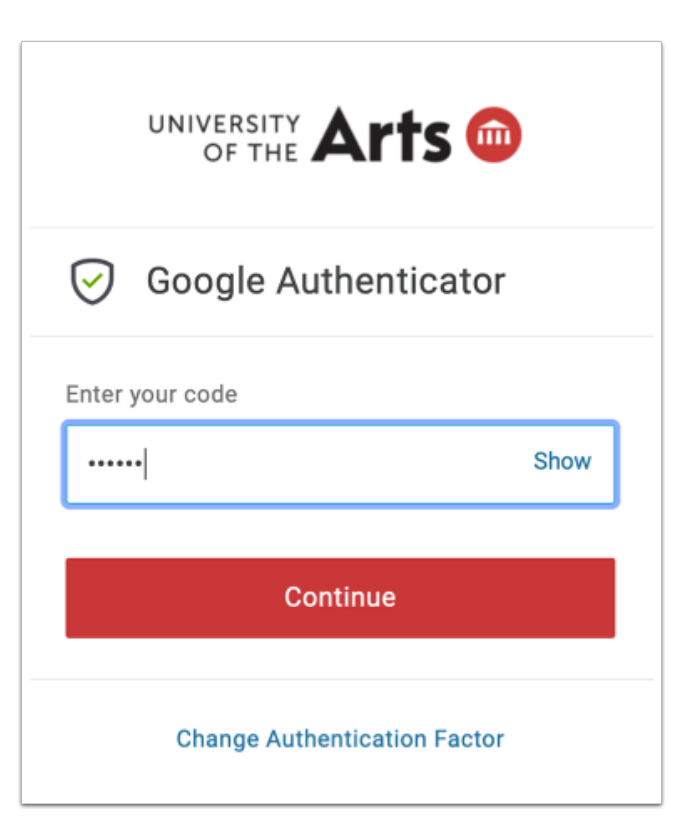

#### You will be taken to your OneLogin dashboard on your computer

| ••• • • • | 🥑 D (             |                  | uarts.onelogin.com        | ć                 |                | ⊕ Ĥ + ⊞ |
|-----------|-------------------|------------------|---------------------------|-------------------|----------------|---------|
|           | UNIVERSITY Arts 🐵 |                  |                           |                   | CT Christy     |         |
|           |                   | Q, Search        |                           |                   |                |         |
|           | Frequents Default |                  |                           |                   |                |         |
|           | 0                 | <b>G</b> Suite   |                           | UNIVERSITY Arts 🙃 | <b>7</b>       |         |
|           | Colleague Cloud   | G Suite Test     | Helpdesk Ticketing System | Uarts Home Page   | UnifyED Portal |         |
|           | 0                 | \$               |                           |                   |                |         |
|           | VPN GlobalProtect | VPN Pulse Secure |                           |                   |                |         |
|           |                   |                  |                           |                   |                |         |

#### Back to top

Back to 2-factor authentication menu